## LoadCentral Products Description for Retailers

| Product Name                                                        | Product Code                | REMARKS                                                              | EQUIVALENT                                                                     | <b>REGISTRATION &amp; OTHER INSTRUCTIONS</b>                                                       | VALIDITY PERIOD                    |  |
|---------------------------------------------------------------------|-----------------------------|----------------------------------------------------------------------|--------------------------------------------------------------------------------|----------------------------------------------------------------------------------------------------|------------------------------------|--|
| *Actual equivalent/s, instructions or validity may change without p | prior notice. Should any cl | nanges be identified, please visit the product's official            | I website or call their customer support for further assistance.               |                                                                                                    |                                    |  |
| F-load                                                              | 1                           |                                                                      |                                                                                |                                                                                                    |                                    |  |
| Smart & Talk N' Text                                                |                             |                                                                      |                                                                                |                                                                                                    |                                    |  |
| Gaan Text 10                                                        | SMGT10                      | Sold by retailers at P12. For Talk 'N Text                           | 55 texts to Talk 'N Text/Smart + 5 texts to all networks!                      |                                                                                                    | 1 day                              |  |
| 15                                                                  | SM15                        |                                                                      | 15                                                                             | Can only be bought                                                                                 |                                    |  |
| 30 (Economy)                                                        | SM30                        |                                                                      | 30                                                                             | Can only be bought                                                                                 | 15 davs                            |  |
| 50                                                                  | SM50                        |                                                                      | 50                                                                             | Can only be bought                                                                                 |                                    |  |
| 60 (Regular)                                                        | SM60                        |                                                                      | 60                                                                             | Can only be bought                                                                                 |                                    |  |
| 100                                                                 | SM100                       |                                                                      | 100                                                                            | Can only be bought                                                                                 | 30 days                            |  |
| 115 (Extra)                                                         | SM115                       |                                                                      | 115                                                                            | Can only be bought                                                                                 | 45 days                            |  |
| 200                                                                 | SM200                       |                                                                      | 200                                                                            | Can only be bought                                                                                 | 60 days                            |  |
| 300                                                                 | SM300                       |                                                                      | 300                                                                            | Can only be bought                                                                                 | 75 days                            |  |
| 500                                                                 | SM500                       |                                                                      | 500                                                                            | Can only be bought                                                                                 | 120 days                           |  |
| 1000                                                                | SM1000                      |                                                                      | 1000                                                                           | Can only be bought                                                                                 | 120 days                           |  |
| l ahaTyt20                                                          | SMI T20                     | For Talk' N Text subscribers only                                    | 250 text to all networks + 10 mins. call to Smart/TNT/Red                      | TEXT 1 20 to 2266                                                                                  | 1 day                              |  |
|                                                                     | 3ML120                      |                                                                      | Mobile                                                                         |                                                                                                    | i day                              |  |
| Lahatxt30                                                           | SMLT30                      | For Smart and Talk 'N Text subscribers.                              | 300 text to all networks + 20 mins. call to Smart/TNT/Red<br>Mobile            | TEXT L30 to 2266                                                                                   | 2 days                             |  |
| All Text Plus 20                                                    | SMAT20                      | For Smart and Talk 'N Text subscribers.                              | UNLIMITED text to ALL netwoks                                                  | text AT20 to 2827                                                                                  | 1 day                              |  |
| All Text 40                                                         | SMAT40                      | For Smart and Talk 'N Text subscribers.                              | 200 Smart to Smart/TNT, 20 texts to all networks                               |                                                                                                    | 2 days                             |  |
| All Text 50                                                         | SMAT50                      | For Smart subscribers only.                                          | 300 Smart to Smart/TNT, 30 texts to all networks                               |                                                                                                    | 3 days                             |  |
| Gaan Text 20                                                        | SMGT20                      | For Talk' N Text subscribers only.                                   | 95 texts to Talk 'N Text/Smart + 10 texts to all<br>networks!                  |                                                                                                    | 2 days                             |  |
|                                                                     | SMUP20                      |                                                                      | 30 Pesos Airtime Load                                                          |                                                                                                    | 15 days                            |  |
|                                                                     | 51/101/20                   |                                                                      | 30 Text messages to Smart/TNT                                                  |                                                                                                    | 1 day                              |  |
| LIPSTZE 35                                                          | SMUP35                      |                                                                      | 15 Pesos Airtime Load                                                          |                                                                                                    | 15 days                            |  |
|                                                                     |                             |                                                                      | 30 Text messages to Smart/TNT                                                  |                                                                                                    | 3 days                             |  |
| UPSIZE 70                                                           | SMUP70                      |                                                                      | 60 Pesos Airtime Load                                                          |                                                                                                    | 30 days                            |  |
|                                                                     |                             |                                                                      | 60 Text messages to Smart/TNT                                                  |                                                                                                    | 6 days                             |  |
| UPSIZE 130                                                          | SMUP130                     |                                                                      | 115 Pesos Airtime Load                                                         |                                                                                                    | 45 days                            |  |
|                                                                     |                             |                                                                      | 115 Text messages to Smart/TNT                                                 |                                                                                                    | 12 days                            |  |
| All Calls 20                                                        | SMAC20                      | For Smart subscribers only.                                          | 10 minutes worth of calls to Smart/TNT + 5 text<br>messages to Smart/TNT       | Text 20 to 909                                                                                     | 1 day                              |  |
| All Calls 100                                                       | SMAC100                     | For Smart subscribers only.                                          | 60 minutes worth of calls to Smart/INT + 30 text<br>messages to Smart/TNT      | Text 100 to 909                                                                                    | 5 days                             |  |
| All Text 10                                                         | SMAT10                      | Sold by retailers at P12. For Smart and Talk<br>'N Text subscribers. | 75 texts to all networks                                                       | Can only be bought                                                                                 |                                    |  |
| All Text 30 MMS                                                     | SMAT30MMS                   | For Smart and Talk 'N Text subscribers.                              | 200 MMS to + 10 texts                                                          | ATM30 to 2827                                                                                      | 2 days                             |  |
| Gaan All-In-One 15                                                  | SMGAIO15                    | For Talk' N Text subscribers only.                                   | 55 texts to TNT + 5 texts to all networks + 5<br>minutes worth of calls to TNT | Text TC15 to 4545. To call, *4545+ <tnt<br>number&gt;</tnt<br>                                     |                                    |  |
| Gaan All-In-One 20                                                  | SMGAIO20                    | For Talk' N Text subscribers only.                                   | 60 minutes worth of calls to TNT/SMART from 11PM-<br>6AM                       | Text GA20 to 4545. To call, *4545+ <tnt number=""></tnt>                                           | 1 day                              |  |
| Hellow 15                                                           | SMHELLOW15                  |                                                                      |                                                                                |                                                                                                    |                                    |  |
| Hellow 30                                                           | SMHELLOW30                  | ]                                                                    |                                                                                | TO RELOAD: TEXT RELOAD <space>14digit pin to</space>                                               | 15 days                            |  |
| Hellow 50                                                           | SMHELLOW50                  | J                                                                    |                                                                                |                                                                                                    |                                    |  |
| Hellow 60                                                           | SMHELLOW60                  | ]                                                                    |                                                                                |                                                                                                    | 30 dave                            |  |
| Hellow 100                                                          | SMHELLOW100                 | For Hellow Reloadable IDD Card                                       | call to 21 intenational destinations for as low as                             | IU CALL: USING ANY SMART/INT Cellphone, dial<br>*4334 Enter the 6-digit card's PIN + international | JU Udys                            |  |
| Hellow 115                                                          | SMHELLOW115                 |                                                                      | Php2.50 per minute!                                                            | *4334. Enter the 6-digit card's PIN + international                                                | 45 days                            |  |
| Hellow 200                                                          | SMHELLOW200                 | 1                                                                    |                                                                                |                                                                                                    | 60 days                            |  |
| Hellow 300                                                          | SMHELLOW300                 | 1                                                                    |                                                                                | TO CHECK BALANCE. Dial *4335 then follow the                                                       | 75 days                            |  |
| Hellow 500                                                          | SMHELLOW500                 | 4                                                                    |                                                                                | voice prompt instructions.                                                                         | 120 days                           |  |
| Hellow 1000                                                         | SMHELLOW1000                |                                                                      |                                                                                |                                                                                                    | ~~~~~~~~~~~~~~~~~~~~~~~~~~~~~~~~~~ |  |

| Smart BRO 30           | SMBRO30                  |                          | Up to 90 minutes                                            | How will I inquire for the reload balance?                                                                                                    | 15 days           |
|------------------------|--------------------------|--------------------------|-------------------------------------------------------------|----------------------------------------------------------------------------------------------------|-------------------|
| Smart BRO 50           | SMBRO50                  |                          | Up to 150 minutes                                           |                                                                                                    |                   |
| Smart BRO 60           | SMBRO60                  |                          | Up to 180 minutes                                           | You may check the remaining balance of your Smart Bro                                                                                                    |                   |
| Smart BRO 100          | SMBR0100                 | P10 per 30-minute block  | Up to 300 minutes                                           | prepaid using our Webconnect facility. Just log-on to                                                                                                    | 30 days           |
| Smart BRO 115          | SMBR0115                 |                          | Up to 345 minutes                                           | http://smart.com.ph/smartbro and register your SMART Bro                                                                                                  | 45 davs           |
| Smart BRO 200          | SMBR0200                 |                          | Up to 600 minutes                                           |                                                                                                    | 60 days           |
| Smart BRO 300          | SMBR0300                 |                          | Up to 900 minutes                                           | *Note: Registration only needs to be done once.                                                                                                    | 75 days           |
| Smart BRO 500          | SMBR0500                 |                          | Up to 1500 minutes                                          |                                                                                                    | 120 days          |
| Red Mobile             | 51151(0500               |                          | op to 1900 minutes                                          |                                                                                                    | 120 dayo          |
| 10                     | RED10                    | Sold by retailers at P12 | 10                                                          | Can only be bought                                                                                                    | 3 days            |
| 20                     | RED10                    |                          | 20                                                          | Can only be bought                                                                                                    | 5 4473            |
| 30                     | RED20                    |                          | 30                                                          | Can only be bought                                                                                                    | 15 days           |
| 50                     | RED50                    |                          | 50                                                          | Can only be bought                                                                                                    | 15 days           |
| 100                    |                          |                          | 100                                                         | Can only be bought                                                                                                    | 30 days           |
| 200                    | RED100                   |                          | 200                                                         | Can only be bought                                                                                                    | 50 days           |
| 200                    | RED200                   |                          | 200                                                         | Call only be bought                                                                                                    |                   |
| 300                    | RED300                   |                          | 500                                                         |                                                                                                    | 75 days           |
| 500                    | RED500                   |                          | 500<br>Unli Call & Tayt to BED/Smart + 25 Tayts to ALL      | Can only be bought                                                                                                    | 120 days          |
| Call & Text Unli 30    | REDCTU30                 |                          | Networks                                                    | TEXT UNLI30 to 9949                                                                                                    | 1 day             |
| Call & Text Unli 100   | REDCTU100                |                          | Unli Call & Text to RED/Smart +90 Texts to ALL<br>Networks  | TEXT UNLI100 to 9949                                                                                                    | 4 days            |
| Call & Text Unli 250   | REDCTU250                |                          | Unli Call & Text to RED/Smart +200 Texts to ALL<br>Networks | TEXT UNLI250 to 9949                                                                                                    | 10 days           |
| Call & Text Unli 750   | REDCTU750                |                          | Unli Call & Text to RED/Smart +500 Texts to ALL<br>Networks | TEXT UNLI750 to 9949                                                                                                    | 30 days           |
| PLDT Load              |                          |                          |                                                             |                                                                                                    |                   |
| 30                     | PLP30                    |                          |                                                             |                                                                                                    |                   |
| 50                     | PLP50                    |                          |                                                             |                                                                                                    |                   |
| 60                     | PLP60                    |                          |                                                             | 1 From your PLDT SulitTalk dial 101-261 + PIN                                                                                                    |                   |
| 100                    | PLP100                   |                          | 2 A voice recording will confirm if the re-load is          |                                                                                                    |                   |
| 115                    | PLP115                   |                          |                                                             | successful, the date of expiration and the updated                                                                                                    |                   |
| 175                    | PLP175                   |                          |                                                             | balance of your e-wallet.                                                                                                    |                   |
| 200                    | PLP200                   |                          |                                                             | 3.For inquiries, call 101-20.                                                                                                    |                   |
| 300                    | PLP300                   |                          |                                                             | 1                                                                                                    |                   |
| 500                    | PLP500                   |                          |                                                             | 1 1                                                                                                    |                   |
| 1000                   | PLP1000                  |                          |                                                             | 1 1                                                                                                    |                   |
| CIGNAL Load            |                          | 1                        |                                                             | , <u>,</u>                                                                                                    |                   |
|                        |                          |                          |                                                             |                                                                                                    |                   |
| Plan 250               | START250                 |                          | 18 channels                                                 | Auto-credited to account. Make sure to turn-on the<br>digital box before reloading to avoid technical<br>problems. Subscriber texts Smart Card Serial No. | 1 month           |
| Plan 390               | BASIC390                 |                          | 26 channels                                                 | to 0918-9CIGNAL or 0918-9244625 to receive<br>Cignal Account No. and current expiry date of your<br>Cignal load.                                          | 1 month           |
| Plan 590               | HD590                    | NEW! (09 Feb 2012)       | 42 channels including 2 HD channels                         | EX: 00XXXXXXX send to 0918-9244625                                                                                                    | 1 month           |
| Plan 990               | HD990                    |                          | 54 channels including 5 HD channels                         | *Put <b>Cignal Account No.</b> (not Smart Card Serial<br>No.) to <b>buyer's number field</b> .                                                            | 1 month           |
| Plan 1290              | HD1290                   |                          | 62 channels including 10 HD channels                        | *Give subsciber the transaction's trace number as SMART/CIGNAL does not send out any confirmation message for cignal purchases.                           | 1 month           |
| Globe                  | -                        |                          |                                                             | · · · · · ·                                                                                                    |                   |
| Fixed Denominations    |                          |                          |                                                             |                                                                                                    |                   |
| Globe Aload 10         | GMX10                    |                          | 10                                                          | Can only be bought                                                                                                    | 3 days            |
| Globe Aload 100        | GMX100                   |                          | 100                                                         | Can only be bought                                                                                                    | 30 days           |
| Variable Denominations |                          |                          |                                                             |                                                                                                    |                   |
|                        |                          |                          |                                                             |                                                                                                    | P15-P50 15 days   |
| 15 to 150              | GMXMAX <amount></amount> |                          | <amount></amount>                                           | Can only be bought                                                                                                    | P51-P100 30 days  |
|                        |                          |                          |                                                             | [                                                                                                    | P101-P150 45 days |
| Touch Mobile           |                          |                          |                                                             |                                                                                                    | · · · ·           |

| Fixed Denominations                                             |                          |                                                                                                   |                                                                         |                                                     |                   |
|-----------------------------------------------------------------|--------------------------|---------------------------------------------------------------------------------------------------|-------------------------------------------------------------------------|-----------------------------------------------------|-------------------|
| Touch Mobile Aload 50                                           | TMX50                    |                                                                                                   | 50                                                                      | Can only be bought                                  | 15 days           |
| Touch Mobile Aload 100                                          | TMX100                   |                                                                                                   | 100                                                                     | Can only be bought                                  | 30 days           |
| Variable Denominations                                          |                          |                                                                                                   |                                                                         | , ,                                                 |                   |
|                                                                 |                          |                                                                                                   |                                                                         |                                                     | P15-P50 15 days   |
| 15 to 150                                                       | GMXMAX <amount></amount> |                                                                                                   | <amount></amount>                                                       | Can only be bought                                  | P51-P100 30 davs  |
|                                                                 |                          |                                                                                                   |                                                                         |                                                     | P101-P150 45 days |
| Sun Xnressload                                                  |                          |                                                                                                   |                                                                         |                                                     | 11011130 13 days  |
|                                                                 | SNV10                    |                                                                                                   | 10                                                                      | Cap only be hought                                  | 3 days            |
| 15                                                              |                          |                                                                                                   | 15                                                                      | Can only be bought                                  | 5 uays            |
| 20                                                              |                          |                                                                                                   |                                                                         | Can only be bought                                  |                   |
| 20                                                              |                          |                                                                                                   |                                                                         |                                                     | 1E dave           |
| 25                                                              | SINX25                   |                                                                                                   | 25 + 2 lexts to ALL networks                                            |                                                     | 15 days           |
| 30                                                              | SNX30                    |                                                                                                   | 30 + 4 texts to ALL networks                                            |                                                     |                   |
| 50                                                              | SNX50                    |                                                                                                   | 50 + 8 texts to ALL networks                                            | Can only be bought                                  |                   |
| /5                                                              | SNX75                    |                                                                                                   | 75 + 12 texts to ALL networks                                           | Can only be bought                                  | 30 days           |
| 100                                                             | SNX100                   |                                                                                                   | 100 + 16 texts to ALL networks                                          |                                                     |                   |
| 150                                                             | SNX150                   |                                                                                                   | 150 + 25 texts to ALL networks                                          | Can only be bought                                  | 45 days           |
| 300                                                             | SNX300                   |                                                                                                   | 300 + 50 texts to ALL networks                                          | Can only be bought                                  | 75 days           |
| 500                                                             | SNX500                   |                                                                                                   | 500 + 90 texts to ALL networks                                          | Can only be bought                                  | 120 days          |
| Sun Xpressload Budgetxt 5                                       | SNXBGT5                  |                                                                                                   | 10 texts to ALL networks                                                | Text BGT5 to 223                                    | 1 day             |
| Sun Xpressload Budgetxt 20                                      | SNXBGT20                 |                                                                                                   | 40 texts to ALL networks                                                | Text BGT20 to 223                                   | 5 days            |
| Sun Xpressload Winner Txt 10                                    | SNXWIN10                 |                                                                                                   | Unlimited Sun-to-Sun Texts + 5 minutes Calls to                         | Text WIN10 to 247                                   | 1 day             |
| Cup Vereseleed Text Upli 15                                     | CNVTU1E                  |                                                                                                   | SUN                                                                     |                                                     | · ·               |
|                                                                 | 50×1015                  |                                                                                                   | Unlimited Sun-to-Sun Texts + 20 minutes Calls to                        |                                                     |                   |
| Sun Xpressload Text Unli 20                                     | SNXTU20                  |                                                                                                   | SUN                                                                     | Text TU20 to 247                                    | 2 days            |
| Sun Xpressload Text Unli 50                                     | SNXTU50                  |                                                                                                   | Unlimited Sun-to-Sun Texts + 1 hour Calls to SUN                        | Text TU50 to 247                                    | 7 days            |
| Sun Xpressload Text Unli 150                                    | SNXTU150                 |                                                                                                   | Unlimited Sun-to-Sun Texts + 4 hours Calls to SUN                       | Text TU150 to 247                                   | 30 days           |
| Sun Xpressload Call & Text Combo 10                             | SNXCTC10                 |                                                                                                   | 10 minutes Calls to SUN + 40 Texts to SUN + 10                          | Text CTC10 to 223                                   | 1 day             |
| Sun Xpressload Call & Text Combo 20                             | SNXCTC20                 |                                                                                                   | 25 minutes Calls to SUN + 80 Texts to SUN + 25<br>texts to All networks | Text CTC20 to 223                                   | 2 days            |
| Sun Xpressload Call & Text Combo 30                             | SNXCTC30                 |                                                                                                   | 40 minutes Calls to SUN + 120 Texts to SUN + 40                         | Text CTC30 to 223                                   | 3 days            |
| Sun Xpressload Call & Text Unli 25                              | SNXCTU25                 |                                                                                                   | Unlimited Sun-to-Sun Calls and Texts                                    | Text CTU25 to 247                                   | 1 dav             |
| Sun Xpressload Call & Text Unli 100                             | SNXCTU100                |                                                                                                   | Unlimited Sun-to-Sun Calls and Texts                                    | Text CTU100 to 247                                  | 5 davs            |
| Sun Xpressload Call & Text Unli 150                             | SNXCTU150                |                                                                                                   | Unlimited Sun-to-Sun Calls and Texts + P25<br>Regular Load              | Text CTU150 to 247                                  | 7 days            |
| Sun Xpressload Call & Text Unli 450                             | SNXCTU450                |                                                                                                   | Unlimited Sun-to-Sun Calls and Texts + P50<br>Regular Load              | Text CTU450 to 247                                  | 30 days           |
| Sun Xpressload Sulit Calls 30                                   | SNXSULIT30               |                                                                                                   | 1 hour of Sun-to-Sun calls                                              | Text SULIT30 to 223                                 | 7 days            |
| Sun Xpressload Daylight CTU 100                                 | SNXDCTU100               | Unlimited Calls Sun-to-Sun from 12mn-<br>6pm; P0.25/in Sun-to-Sun calls from<br>6:01pm to 11:59pm | Unlimited Texts Sun-to-Sun + P30.00 regular load                        | Text DCTU100 to 223                                 | 7 days            |
| Sun Xpressload IDD Top 10 50                                    | SNXTOD01DD50             | and the USVirgin Islands), China, Hong                                                            | LISE 0.10 per minute IDD rate for every calls                           | For any inquiries or concerns regarding Xpress Load | 10 days           |
| Sun Xpressload IDD Top 10 100                                   | SNXTODO1DD100            | Kong, Canada, Singapore, Thailand,                                                                | US\$ 0.10 per minute IDD rate for every call*                           | 8000 when using a landline.                         | 30 days           |
| Sun Xpressload Broadband Wireless 50                            | SNXSBW50                 | Malavsia Brunol (-Llam and Macall                                                                 | Unlimited                                                               |                                                     | 24 hours          |
| Sun Xpressload Broadband Wireless 100                           | SNXSBW100                |                                                                                                   | Unlimited                                                               | Auto-credited to SUN broadband account              | 3 days            |
| Sun Xpressload Broadband Wireless 300                           | SNXSBW300                |                                                                                                   | 48 hours                                                                | 1                                                   | 10 davs           |
| New Denoms                                                      |                          |                                                                                                   |                                                                         |                                                     |                   |
| Sun Xpressload Call & Text Unli 50                              | SNXCTU50                 |                                                                                                   | Unlimited Sun-to-Sun Calls and Texts                                    | Text CTU50 to 247                                   | 2 days            |
| Sun Xpressload Can a reac on so<br>Sun Xpressload Text Unli 200 | SNXTU200                 | 1                                                                                                 | Unlimited Sun-to-Sun Texts + 4 hours Calls to SUN                       | Text TU 200 to 247                                  | 30 days           |
| Sun Xpressload LITextAll 20                                     |                          | 4                                                                                                 | INI IMITED text to ALL networks                                         | Text LITEXTALL 20 to 247                            | 1 day             |
| Sun Xnressload Text All 15                                      | SNXTEXTALL               | 4                                                                                                 | 50 texts to SUN + 100 text to ALL networks                              |                                                     | 1 day             |
|                                                                 |                          | 4                                                                                                 | SUN to SUN                                                              |                                                     | i uay             |
| Sun Xpressload Flexi Load 30                                    | SNXFLEXI30               |                                                                                                   | Text: P0.25/SMS<br>Call: P0.50/min<br>Other Networks<br>Text: P0.50/SMS | Text Flexi30 to 247                                 | 3 days            |
|                                                                 |                          |                                                                                                   | ICall: P5.50/min                                                        |                                                     |                   |

| Sun Xpressload Flexi Load 50          | SNXFLEXI50    |                      | SUN to SUN<br>Text: P0.25/SMS<br>Call: P0.50/min<br>Other Networks<br>Text: P0.50/SMS<br>Call: P5.50/min                                            | Text Flexi50 to 247                                                                                                    | 5 days                                      |
|---------------------------------------|---------------|----------------------|----------------------------------------------------------------------------------------------------|----------------------------------------------------------------------------------------------------|---------------------------------------------|
| Sun Xpressload IDD Top 10 300         | SNXTODO1DD300 |                      | US\$ 0.10 per minute IDD rate for every call*                                                                                                    | <b>Customer Service Hotline</b><br>For any inquiries or concerns regarding Xpress<br>Load Service, you may call 200 from your mobile<br>phone or 395-8000 when using a landline. | 60 days                                     |
| Sun Xpressload Unlimited Mix 25       | SNXUMIX25     |                      | 24hrs Unlimited Sun-to-Sun texts +<br>15 mins Sun-to-Sun calls/hour for 24hrs + 20 text<br>to ALL networks + 15 minutes of mobile internet          | Text UMIX25 to 247                                                                                                    | Upon consumption unless otherwise indicated |
| Sun Xpressload Unlimited Mix 100      | SNXUMIX100    |                      | 5 day Unlimited Sun-to-Sun texts + 15 minutes of<br>Sun-to-Sun calls/hour for 24 hrs + 100 texts to ALL<br>networks + 75 minutes of Mobile Internet | Text UMIX100 to 247                                                                                                    | Upon consumption unless otherwise indicated |
| Sun Xpressload Mobile Internet 25     | SNXI25        |                      | 3 hours mobile surfing                                                                                                    | Text i25 to 247                                                                                                    | 1 day                                       |
| Sun Xpressload Mobile Internet 50     | SNXI50        |                      | Unlimited mobile surfing                                                                                                    | Text i50 to 247                                                                                                    | 1 day                                       |
| Sun Xpressload Broadband Wireless 250 | SNXSBW250     |                      | Unlimited                                                                                                    | Auto-credited to SUN broadband account                                                                                                    | 5 days                                      |
| Sun Xpressload Trio 20                | SNXTRIO20     |                      | 15 mins calls + 200 texts to SUN, Smart and Talk<br>N Text                                                                                          | Text TRIO20 to 2477                                                                                                    | 1 day                                       |
| Sun Xpressload Trio 30                | SNXTRIO30     | NEW! (22 March 2012) | 30 mins calls to SUN, Smart and Talk N Text + 300 texts to ALL networks                                                                             | text TRIO30 to 247                                                                                                    | 1 day                                       |

| Call Cards      |          |                                          |                                                |                                                     |          |
|-----------------|----------|------------------------------------------|------------------------------------------------|-----------------------------------------------------|----------|
| Smart Buddy     |          |                                          |                                                |                                                     |          |
| 100             | SB100    |                                          | 100                                            | 1. Retrieve the Smart Buddy Call & Text PIN from    | 30 days  |
| 300             | SB300    |                                          | 300 + 33 free texts to ALL networks            | 2 On your Smart GSM Phone dial 1510 + PIN and       | 75 days  |
| 500             | SB500    |                                          | 500 + 83 free texts to ALL networks            | press SEND.                                         | 120 days |
| Talk N text     |          |                                          |                                                |                                                     |          |
| 100             | TNT100   |                                          | 100                                            | 1. Retrieve the Talk N Text PIN from Loadcentral.   | 30 days  |
| 300             | TNT300   |                                          | 300 + 33 free texts to ALL networks            | nress SEND                                          | 75 days  |
| Globe Prepaid   |          |                                          |                                                |                                                     |          |
| 100             | GPH100   |                                          | 100                                            | 1. Retrieve the Globe Prepaid Call & Text PIN from  | 30 days  |
| 300             | GPH300   |                                          | 300 + 35 free texts to ALL networks            | 2 On your Globe GSM Phone dial 223 and press        | 75 days  |
| 500             | GPH500   |                                          | 500 + 85 free texts to ALL networks            | SEND.                                               | 120 days |
| Touch Mobile    |          |                                          |                                                |                                                     |          |
| 50              | TM50     |                                          | 50                                             | 1. Retrieve the Touch Mobile Prepaid PIN from       | 15 days  |
| 100             | TM100    |                                          | 100                                            | 2 On your Globe GSM Phone dial 801 and press        | 30 days  |
| 300             | TM300    |                                          | 300 + 35 free texts to ALL networks            | SEND.                                               | 75 days  |
| Sun Cellular    |          |                                          |                                                |                                                     |          |
| 500 Sun-OKDial  | SNOK500  | New! For outbound calls to Korea at much | Sun-OKDial call to Korea landline = USD10cents | Type the 9-digit Call Card No. and the 5-digit PIN, |          |
| 1000 Sun-OKDial | SNOK1000 | lower rates.                             | Sun-OKDial call to Korea mobile = USD20cents   | then the # sign. Send to 2082                       |          |

| Internet Cards |        |                                                                             |          |                                                                                                    |         |
|----------------|--------|-----------------------------------------------------------------------------|----------|----------------------------------------------------------------------------------------------------|---------|
| Blast          |        |                                                                             |          |                                                                                                    |         |
| 100            | BLS100 | Internet Hours<br>Metro Manila Area : 20 hours<br>Provincial Area : 9 hours | 20 hours | To Connect<br>1. To connect, double click the "Blast" icon found                                                                                                    |         |
| 50             | BLS50  | Free Access<br>Metro Manila Area: 12MN to 8AM* (30 days                     | 10hours  | on your desktop.<br>2. Supply the following information indicated at the<br>back of your prepaid card Username: <blast<br>Username&gt; then add blast.ph (e.g.</blast<br> | 90 days |
| 20             | BLS20  | Provincial Area: 12MN to 7AM* (15 days after first card usage)              | 2 hours  | 1234567890@blast.ph) Password: <blast<br>Password&gt;<br/>3. Press "Enter".</blast<br>                                                                                    |         |
| PLDT Vibe      |        | www.pldtvibe.com                                                            |          |                                                                                                    |         |

| 100                   | PVB100  | Up to 20 hours when used from 8pm to<br>8am(P0.08/min)                                                           | 20* hours/P100                                                                                          | To Connect<br>1. Double-click on the PLDT Vibe diale<br>Desktop.<br>2. Enter the Username/Password on t<br>fields and click on "connect".<br>3. Once connected, double click on the<br>start surfing                                  |  |
|-----------------------|---------|----------------------------------------------------------------------------------------------------|----------------------------------------------------------------------------------------------------|----------------------------------------------------------------------------------------------------|--|
| I-Tipid               |         |                                                                                                    |                                                                                                    |                                                                                                    |  |
| 100                   | ITP100  | *Valid only in Metro Manila                                                                                      | 25 hrs internet access during regular hours /<br>unlimited free access 1:00 am to 7:00am (off-<br>peak) |                                                                                                    |  |
| Airborne Wingspan     |         | -                                                                                                    |                                                                                                    |                                                                                                    |  |
| 100                   | AIR100  | *Check their website at<br>www.airborneaccess.net.                                                               |                                                                                                    | How to Log-on<br>1. Go to any Airborne Access Wi-Fi ho<br>2. Make sure you have a wireless LAN<br>properly configured on your device.<br>3. Set your SSID or Network ID to<br>airborneaccess.net.                                     |  |
| 300                   | AIR300  |                                                                                                    |                                                                                                    | <ol> <li>Launch your web browser and try s<br/>website.</li> <li>Enter the username and password<br/>to log-on and start surfing.</li> <li>If you need to manually log-out, en<br/>http://1.1.1.1 in your browser URL back</li> </ol> |  |
| Surfster ISP          |         |                                                                                                    |                                                                                                    |                                                                                                    |  |
| 100                   | SRF100  | *Valid only in Metro Manila                                                                                      | 25 hours usage / unlimited use between 12<br>midnight and 8 am                                          | <ol> <li>Double click on the Surfster ISP co<br/>cut icon</li> <li>Add the User Name and Password<br/>scratch off on your card and click Cor</li> </ol>                                                                               |  |
| MaxTipid Internet     |         |                                                                                                    |                                                                                                    |                                                                                                    |  |
| 99                    | MAX99   | *Valid only in Metro Manila                                                                                      | 30 days unlimited Internet Access                                                                       |                                                                                                    |  |
| Mozcom Nitro Internet |         |                                                                                                    |                                                                                                    |                                                                                                    |  |
| 50                    | NTRO50  | *Valid in Metro Manila, Baguio, Davao, Cebu<br>and other areas. Please check their website<br>at www.mozcom.com. | 11 hours                                                                                                | Go to http://www.pitro.com.ph/pitro-                                                                                                    |  |
| 100                   | NTRO100 | Free six (6) hours daily from 1am to 7 am.<br>*Must have at least 30 mins available<br>credits.                  | 22 hours                                                                                                | and provide the required details                                                                                                    |  |
| Go! Premium Internet  |         | •                                                                                                    |                                                                                                    |                                                                                                    |  |
| 50                    | GO50    | *Velid only in Mater Manila                                                                                      | 12 hours + Free access during off-peak hours, from<br>12mn to 6 am                                      | How to connect to the Internet:<br>1. Double-click on the GO! icon on yo<br>2. Type in your Username and Passw                                                                                                    |  |
| 100                   | GO100   | "vand only in Metro Manila                                                                                       | 25 hours / up to 240 hours during off-peak hours                                                        | Connect.<br>*Note: Username is numeric and Pa<br>uppercase alpha.<br>3. Once connected, double-click you<br>Start surfing!                                                                                                    |  |
|                       |         | 1                                                                                                    |                                                                                                    | 1                                                                                                    |  |

| Gaming Cards               |           |                                                          |             |                                                                                |         |
|----------------------------|-----------|----------------------------------------------------------|-------------|--------------------------------------------------------------------------------|---------|
| LevelUp! Games             | *r<br>pr  | eplaced Ragnarok, RF and Khan e-PIN oduct code denoms    |             |                                                                                |         |
| 20                         | LVLUP20   | Perfect World                                            |             |                                                                                | 8 hrs   |
| 50                         | LVLUP50   | RAGINATOK                                                |             |                                                                                | 3 days  |
| 75                         | LVLUP75   | Khan                                                     |             | 1. Log-in to your LevelUp! account at                                          | 1 week  |
| 100                        | LVLUP100  | Flyff<br>Freestyle<br>Silkroad<br>Pangya<br>Lucent Heart |             | https://my.levelupgames.ph/Login/Login.aspx                                    | 1 month |
| 300                        | LVLUP300  |                                                          |             | 2. Click Lodd Op Now Dutton.<br>3. Key-in Card Number and PIN received via SMS | 1 month |
| 350                        | LVLUP350  |                                                          |             | then click "Load Up Now" button to finish.                                     | 1 month |
| 500                        | LVLUP500  |                                                          |             |                                                                                | 1 month |
| 1000                       | LVLUP1000 |                                                          |             |                                                                                | 1 month |
| ePoints Mobius Online EPMO |           |                                                          |             |                                                                                |         |
| 20                         | EPMO20    |                                                          | 20 ePoints  |                                                                                |         |
| 50                         | EPMO50    |                                                          | 50 ePoints  | 1. Log-in to your Mobius account at                                            |         |
| 100                        | EPMO100   | Dekaron                                                  | 100 ePoints | nttp://www.mobius.pn                                                           |         |
|                            |           |                                                          |             |                                                                                |         |

| er icon on your<br>he dialer<br>e browser and          |                           |
|--------------------------------------------------------|---------------------------|
|                                                        |                           |
| otspot.<br>I card                                      |                           |
| surfing to any                                         | 30 days                   |
| nter                                                   |                           |
|                                                        |                           |
| nnection short<br>from the<br>nect.                    |                           |
|                                                        |                           |
|                                                        | 30 days after first login |
|                                                        |                           |
| reload.asp                                             | 30 days                   |
|                                                        | 60 days                   |
|                                                        |                           |
| our Desktop.<br>ord then click<br>sword is<br>browser. |                           |
|                                                        |                           |
|                                                        |                           |

| 350                                             | EPMO350            | Gonets                                               | 350 ePoints                               | 2. Click Load op your Account Dutter                                             |
|-------------------------------------------------|--------------------|------------------------------------------------------|-------------------------------------------|----------------------------------------------------------------------------------|
| 500                                             | EPMO500            | Gopets                                               | 500 ePoints                               | Up" button to finish.                                                            |
| 1000                                            | EPMO1000           |                                                      | 1000 ePoints                              |                                                                                  |
| AMPED ABS-CBN Interactive                       |                    |                                                      |                                           | •                                                                                |
| 20                                              | AMP20              |                                                      |                                           |                                                                                  |
| 50                                              | AMP50              | WarBock                                              |                                           | 1. Login to your account at http://ww                                            |
| 100                                             | AMP100             | GetAmped2                                            |                                           | and click TOP UP NOW.                                                            |
| 300                                             | AMP300             | Shaiya                                               |                                           | <ul> <li>2. Enter the PIN and Serial Number of<br/>anomial definition</li> </ul> |
| 500                                             | AMP500             | Minifighter                                          |                                           | provided.                                                                        |
| 1000                                            | AMP1000            |                                                      |                                           | J. CICK SUDMIT.                                                                  |
| ABS-CBN Kapamilya Games                         |                    | - I                                                  |                                           | Į.                                                                               |
| 99                                              | ABS99              | *New!                                                |                                           | Visit their website at www.games.abs                                             |
| Ran Online (For ALL e-Games games)              |                    | *For ALL e-Games games                               |                                           |                                                                                  |
| 20                                              | RAN20              | Wazzup<br>Doint Blank                                |                                           |                                                                                  |
| 50                                              | RAN50              | RAN Online                                           |                                           | 1. Log-in to your account at www.e-g                                             |
| 100                                             | RAN100             | Dragonica                                            |                                           | 3. Enter the Card Code and Card PIN                                              |
| 200                                             | RAN200             | Audition Danco Battle                                |                                           | 4. Click check box of "End-User Licen                                            |
| 300                                             | RAN300             | Bandmaster                                           |                                           | Agreement" then press "Send".                                                    |
| 1000                                            | RAN1000            | OP7                                                  |                                           |                                                                                  |
| 02Jam                                           |                    |                                                      |                                           |                                                                                  |
| 20                                              | O21AM20            |                                                      |                                           |                                                                                  |
| 50                                              | 021AM50            |                                                      |                                           |                                                                                  |
| 100                                             | O21AM100           |                                                      |                                           |                                                                                  |
| GrooveBucks (formerly Therebucks)               | 025/11100          |                                                      |                                           |                                                                                  |
|                                                 |                    |                                                      |                                           |                                                                                  |
| 20                                              | GRV20              | _                                                    |                                           | _                                                                                |
| 50                                              | GRV50              | Visit their website at www.groovenet.ph              |                                           | Download client to play                                                          |
| 100                                             | GRV100             | visit their website at www.groovenet.pii.            |                                           | http://www.groovenet.ph/dov                                                      |
| 200                                             | GRV200             |                                                      |                                           |                                                                                  |
| 300                                             | GRV300             |                                                      |                                           |                                                                                  |
| Legend of Mir 2                                 |                    |                                                      |                                           |                                                                                  |
| 20                                              | MIR20              |                                                      |                                           |                                                                                  |
| 50                                              | MIR50              |                                                      |                                           |                                                                                  |
| 75                                              | MIR75              |                                                      |                                           |                                                                                  |
| 100                                             | MIR100             |                                                      |                                           |                                                                                  |
| 350                                             | MIR350             |                                                      |                                           |                                                                                  |
| Pirate King Online                              |                    |                                                      |                                           |                                                                                  |
| 100                                             | PK100              |                                                      |                                           |                                                                                  |
| 200                                             | PK200              | *Singapore-based online game. Visit their            |                                           |                                                                                  |
| 400                                             | PK400              | website at www.piratekingonline.com.                 |                                           | 1. Go to http://www.piratekingonline.                                            |
| 1000                                            | PK1000             | -                                                    |                                           | login to your account.                                                           |
| 800                                             | PKOWAR800          | *NEW PATCH! War of Eternity with lots of             |                                           | 2. Scroll down the page and look for                                             |
| 500                                             | ΡΚΟΙ ΑΝ500         | Treebles.                                            |                                           | 3. Enter PIN and Serial, hit Submit.                                             |
| 500                                             | PKOCAR500          |                                                      | *Promo Annarol Pack available only in the |                                                                                  |
| 500                                             |                    |                                                      | Philippines                               |                                                                                  |
| 500                                             | PKOAMI500          |                                                      |                                           |                                                                                  |
| Cherry Credits                                  | PROAMI500          | *Visit their website at                              |                                           |                                                                                  |
|                                                 |                    | www.cherrycredits.com.                               |                                           |                                                                                  |
| 70                                              | CC70               | MU                                                   | 2,000 CC                                  | 1 Go to https://exchange.cherrycred                                              |
| 175                                             | CC175              | Drift City<br>Prius Online                           | 5,000 CC                                  | login to your account.                                                           |
| 350                                             | CC350              | Business Tycoon Online<br>Storm Online               | 10,000 CC                                 | mode.                                                                            |
| 490                                             | CC490              | CC490 Travians 14,000 CC<br>Tactics Anthem 20,000 CC |                                           | 3. Enter the Serial Number and Secur<br>"Submit".                                |
| 700                                             | CC700              |                                                      |                                           | -                                                                                |
| Game Club (Special Force Online, Cross Fire, Fi | esta Online, etc.) |                                                      | .,                                        | -1                                                                               |
| 20                                              | GC20               |                                                      | 20 eCoins                                 |                                                                                  |
| 50                                              | GC50               | Dragona                                              | 50 eCoins                                 | 1                                                                                |
|                                                 |                    | 🔟 Č., k                                              |                                           | <b>_</b>                                                                         |

| nen click "Load        |          |
|------------------------|----------|
|                        |          |
|                        |          |
|                        |          |
| w amod ph              |          |
| w.ampeu.pn             |          |
| on the spaces          |          |
|                        |          |
|                        |          |
|                        |          |
|                        |          |
| s-cbn.com              |          |
|                        |          |
|                        |          |
| ames.com.ph.           |          |
| on.                    |          |
|                        |          |
| 30                     |          |
|                        |          |
|                        |          |
|                        |          |
|                        |          |
|                        |          |
|                        |          |
|                        |          |
|                        |          |
| at                     |          |
| wnload                 |          |
|                        |          |
|                        |          |
|                        |          |
|                        | 8 hrs.   |
|                        | 3 days   |
|                        | 7 days   |
|                        | 31 days  |
|                        | •        |
|                        |          |
|                        |          |
| .com then              |          |
|                        |          |
| "My Account"<br>Topun" |          |
| Topup .                |          |
|                        |          |
|                        |          |
|                        |          |
|                        | •        |
|                        | [        |
|                        |          |
| lits.com then          |          |
| rod Top                |          |
| reu rop-up             |          |
| rity Code, hit         |          |
|                        |          |
|                        |          |
|                        | <u> </u> |
|                        |          |
|                        |          |

| 100                                             | GC100     | Philippines Special Force                          | 100 eCoins         | 1. Log-in to your GameClub game site                                                                                                    |
|-------------------------------------------------|-----------|----------------------------------------------------|--------------------|----------------------------------------------------------------------------------------------------|
| 200                                             | GC200     | Crossfire                                          | 200 eCoins         | "Add eCoin" button.                                                                                                    |
| 300                                             | GC300     | wOW<br>iDate                                       | 300 eCoins         | 2. Input Card No. and Card PIN.                                                                                                    |
| 400                                             | GC400     | Twelve Skv2                                        | 400 eCoins         | 3. Confirm your purchase and your ba                                                                                                    |
| 500                                             | GC500     | Genghis Khan                                       | 500 eCoins         |                                                                                                    |
| 1000                                            | GC1000    |                                                    | 1000 eCoins        |                                                                                                    |
| EaglePoints (HighStreet5, Rappelz) - EagleGames |           |                                                    |                    |                                                                                                    |
| 20                                              | EP20      |                                                    | 20 Rappelz Points  | 1. Go to http://eaglegame.com.ph th                                                                                                    |
| 50                                              | EP50      | Rappelz                                            | 50 Rappelz Points  | your account.                                                                                                    |
| 100                                             | EP100     | HighStreet5 Chapter II                             | 100 Rappelz Points | 2. Click on the "Top-Up" tab.                                                                                                    |
| 250                                             | EP250     | Showtime                                           | 250 Rappelz Points | ShowTime)                                                                                                    |
| 500                                             | EP500     |                                                    | 500 Rappelz Points | 4. Then Fill-up all the informations ne                                                                                                    |
| MOLPoints                                       |           | *New! Please visit their website at<br>www.mol.com |                    |                                                                                                    |
| 20                                              | MOL20     | Facebook Credits                                   | 20 MOLPoints       | 1. Go to https://global.mol.com/ph/,                                                                                                    |
| 50                                              | MOL50     | Friendster Coins                                   | 50 MOLPoints       | MOL Account.<br>2 From "My Member Page" click Loa                                                                                                    |
| 100                                             | MOL100    | ePoints<br>Go Kart Online                          | 100 MOLPoints      | under MOLPoints Reloads section.                                                                                                    |
| 150                                             | MOL150    | Cabal Online                                       | 150 MOLPoints      | 3. To reload your own account, select<br>Account" OR To reload another MOL N                                                                                      |
| 250                                             | MOL250    | Boomz<br>Forsaken World                            | 250 MOLPoints      | account, select "Friend's Account/ Thi                                                                                                    |
| 300                                             | MOL300    | Heroes of Thessalonica                             | 300 MOLPoints      | serial number and PIN that you received                                                                                                    |
| 500                                             | MOL500    | AIKA Online                                        | 500 MOLPoints      | LoadCentral retailer. Click the reload                                                                                                    |
| 1000                                            | MOL1000   | Dragonica<br>Dragon's Call                         | 1000 MOLPoints     |                                                                                                    |
| Garena                                          |           | *New! Please visit their website at                |                    | ·                                                                                                    |
| 10 (1 day Gold Membership or 10 Shells)         | GM10      |                                                    | 10 Shells          |                                                                                                    |
| 20 (3 days Gold Membership or 20 Shells)        | GM20      | 4                                                  | 20 Shells          | 1. Go to http://pay.garena.ph/ then l                                                                                                    |
| 50 (10 days Gold Membership or 50 Shells)       | GM50      | -                                                  | 50 shells          | account.                                                                                                    |
| 100 (1 month Gold Membership or 100 Shells)     | GM100     | Legue of Legends<br>Heroes of Newerth              | 100 shells         | 2. Place your cursor to "Store" tab th                                                                                                    |
| 200 ( 2months Gold Membership or 200 Shells)    | GM200     | GKart                                              | 200 shells         | 3. Enter your Card Number and your                                                                                                    |
| 300 (3 months Gold Membership or 300 Shells)    | GM300     | DotA                                               | 300 shells         | (PIN) then hit Redeem.                                                                                                    |
| 500 (6 months Gold Membership or 500 Shells)    | GM500     | 4                                                  | 500 shells         | 4. Then place again your cursor to St                                                                                                    |
| 1000 (1 year Gold Membership or 1 000 Shells)   | GM1000    | -                                                  |                    | select "Garena Shop" to start purchas                                                                                                    |
|                                                 |           | *New! Please visit their website at                |                    |                                                                                                    |
| Ultimate Game Card (UGC)                        |           | www.ultimategamecard.com                           |                    |                                                                                                    |
| 250                                             | UGC250    | Allods<br>Rohan<br>Runes of Magic<br>Cubizone      |                    | <ol> <li>Click on the Go button to go to the<br/>order site.</li> <li>Click on the image of the access pl<br/>to purchase.</li> </ol>                             |
| 500                                             | UGC500    | Earnia<br>GPotato<br>Heroes of Gaia                |                    | <ol> <li>Fill in your email address. Click Co</li> <li>You will be taken to the PayByCash<br/>payment site.</li> <li>Select Ultimate Game Card from th</li> </ol> |
| 1000                                            | UGC1000   | Playspan<br>War Rock<br>Viwawa                     |                    | Options list, and click continue.<br>6. Follow the instructions to complete<br>purchase.                                                                          |
| Bangu-Bang Mania Online (Vitas Development)     |           |                                                    |                    |                                                                                                    |
| 50                                              | BBM50     | *New!                                              |                    | Please visit their website                                                                                                    |
| 100                                             | BBM100    | -                                                  |                    | www.bangubangmania.co                                                                                                    |
| Run Up (PH) for Luna, BTO (PH), KWO (PH), XMO   |           |                                                    |                    |                                                                                                    |
| 20                                              | RUNUP20   | Luna Online                                        | 20 Runs Points     | 1. Go to http://www.runup.com.pn/ a                                                                                                    |
| 50                                              | RUNUP50   | Grand Epic                                         | 50 Runs Points     | 2. On the "Ouick Topun" area enter t                                                                                                    |
| 100                                             | RUNUP100  | Enigma                                             | 100 Runs Points    | then Select your Game.                                                                                                    |
| 500                                             | RUNUP500  | BIO Arena                                          | 500 Runs Points    | Hit "Submit"                                                                                                    |
| Triplejack                                      |           |                                                    |                    |                                                                                                    |
| 100                                             | JACKS100  |                                                    | 2,740 Jacks        | 1. Go to http://www.tripleiack.com/ a                                                                                                    |
| 300                                             | JACKS300  | *Noul Diopeo visit their website st                | 8,220 Jacks        | your account.                                                                                                    |
| 500                                             | JACKS500  | www.tripleiack.com                                 | 13,700 Jacks       | 2. Click " Account " tab and select "U                                                                                                    |
| 1500                                            | JACKS1500 |                                                    | 41,095 Jacks       | Code"                                                                                                    |
| 2750                                            | JACKS2750 |                                                    | 75,340 Jacks       | 3. Enter the CODE and the PIN.                                                                                                    |

| e then click  |  |
|---------------|--|
|               |  |
|               |  |
| alance.       |  |
|               |  |
|               |  |
|               |  |
| en login to   |  |
|               |  |
| Rannelz       |  |
| Ruppeiz,      |  |
| eded - Serial |  |

| n/, login to your               |  |
|---------------------------------|--|
| oadCentral                      |  |
|                                 |  |
| ect "Own<br>L Member's          |  |
| Third Party", key               |  |
| then enter the ceived from your |  |
| ad button to                    |  |
|                                 |  |
|                                 |  |

| ogin vour      |  |
|----------------|--|
| ogin your      |  |
| en select "Top |  |
|                |  |
| Password       |  |
|                |  |
| ore" tab then  |  |
| sing.          |  |
|                |  |

| PaybyCash           |  |
|---------------------|--|
| an you wish         |  |
| ntinue.<br>I secure |  |
| e Payment           |  |
| your                |  |
|                     |  |

| at |  |
|----|--|
| om |  |
|    |  |

| / and login to    |  |
|-------------------|--|
| r the 24digit PIN |  |
|                   |  |
|                   |  |

| / and login to |  |
|----------------|--|
| ,              |  |
| "Use Prepaid   |  |
|                |  |
|                |  |

| Matchmove Games                                       |              |                                                            |                   |                                                                                                    |
|-------------------------------------------------------|--------------|------------------------------------------------------------|-------------------|----------------------------------------------------------------------------------------------------|
| 250                                                   | MATCH250     |                                                            | 400 MCash         | 1. Log-in to your account at                                                                                                    |
| 500                                                   | MATCH500     | *New! Please visit their website at www.matchmovegames.com | 810 MCash         | http://www.matchmove.com                                                                                                    |
| 1000                                                  | MATCH1000    |                                                            | 1610 MCash        | clicking the "Get Mcash" link on your                                                                                                    |
| 1500                                                  | MATCH1500    | 1 –                                                        | 2420 MCash        | prompts after you click "Buy game/cl                                                                                                    |
| Netmarble Cash (for Mini-Fighter) - CJI               |              | I                                                          |                   |                                                                                                    |
| 100                                                   | NC100        |                                                            | 2200 NC           | 1 Visit global Netmarble at                                                                                                    |
| 100                                                   | NCIOU        |                                                            | 2200 NC           | http://global.netmarble.com                                                                                                    |
| 300                                                   | NC300        | *New! Please visit their website at                        | 6600 NC           | <ol> <li>Click on Shop &gt; Fill NC in Global N<br/>sign in</li> </ol>                                                                                                    |
| 500                                                   | NC500        | http://global.netmarble.com/minifighter                    | 11000 NC          | 3. Select LoadCentral as payment me<br>your 12-digits SERIAL and and 16-di                                                                                                    |
| 1000                                                  | NC1000       |                                                            | 22000 NC          | 4. Check your Netmarble Cash in Sho<br>History                                                                                                    |
| Cubizone (for Casvian, Battle of Destiny, Battle of . | Immortals)   | *New! Please visit their website at www.cubizone.ph        |                   | ·                                                                                                    |
| 25                                                    | CUBITS25     |                                                            |                   | 1. Log into your Cubizone Account.                                                                                                    |
| 100                                                   | CUBITS100    | Casvian                                                    |                   | 2. Click on the Topup Cubits button a                                                                                                    |
| 350                                                   | CUBITS350    | Battle of Destiny                                          |                   | instruction topup.                                                                                                    |
| 550                                                   |              | Battle of Immortals                                        |                   | 3. Key in your password and the Top                                                                                                    |
| SUU                                                   |              |                                                            |                   | töp üp.                                                                                                    |
| PlayOMG Game Card (OnMyGod Digital Entertainme        | ent Company) |                                                            |                   |                                                                                                    |
| 100                                                   | OMG50        | ┥ ┝─                                                       | 30 Points         |                                                                                                    |
| 250                                                   | OMG100       | ┥ ┝──                                                      | 160 Points        |                                                                                                    |
| 500                                                   | OMG500       | ┨ ┣━                                                       | 320 Points        | 1. Go to http://www.playomg.com/ a                                                                                                    |
| 750                                                   | OMG300       | Pet Forest                                                 | 480 Points        | your account.                                                                                                    |
| 1000                                                  | OMC1000      | Bosque de Mascota                                          | 480 Points        | 2. Click the "Buy Game Points" tab a                                                                                                    |
| 1250                                                  | OMG1000      | PlayOMG Texas Hold'em                                      | 800 Points        | 3 Read the Purchase Agreement the                                                                                                    |
| 2500                                                  | OMG1250      | PlayOMG BLACKJACK                                          |                   | hit NEXT.                                                                                                    |
| 5000                                                  | OMG2300      | PlayOMG Casino War                                         | 3200 Points       | 4. Enter your purchased Serial Numb                                                                                                    |
| 7500                                                  | OMG3000      |                                                            | 4800 Points       | 5. Verify your order, then Checkout.                                                                                                    |
| 10000                                                 | OMG10000     | ┨ ┣━                                                       | 6400 Points       |                                                                                                    |
| 15000                                                 | OMG15000     | ┥ ┣━                                                       | 9600 Points       |                                                                                                    |
|                                                       | 01/01000     | *New! Please visit their website at                        | 5000 1 01113      |                                                                                                    |
| TQ Point Card (TQ Digital Entertainment)              |              | http://us.91.com                                           |                   |                                                                                                    |
| 400                                                   | TQ400        | Eudemons<br>CrazyTao<br>Andromeda Crisis                   | 680 TQ Points     | <ol> <li>Go to http://us.91.com/ then login<br/>account.</li> <li>Scroll down the page, and click on<br/>link.</li> <li>Scroll down the page and look and<br/>LoadCentral logo.</li> <li>Select the game you wish to redee<br/>into. Choose the group and server th</li> </ol>                                                                                                    |
| 800                                                   | TQ800        | Conquer Online<br>Zero Online<br>The Warlords              | 1380 TQ Points    | <ul> <li>to.</li> <li>5. Load up your account by typing in Card ID and Password and key in you account ID. Enter the validation code "Next" Button.</li> <li>6. Click "OK" to confirm the redempting of the context of the context of t</li></ul> |
| Softnyx Philippines Inc. (Gun Bound, Rakion, Wolf     | Team)        | *New! Please visit their website at                        |                   |                                                                                                    |
| 50                                                    | SOFTNYX50    |                                                            | 50 Softnyx Cash   | 1. Go to http://www.softnyx.ph/ and                                                                                                    |
| 100                                                   | SOFTNYX100   | Gunbound                                                   | 2000 Softnyx Cash | account.                                                                                                    |
| 300                                                   | SOFTNYX300   | KdKiON<br>Wolf Team                                        | 6000 Softnyx Cash | 2. CIICK LITE CASH" TAD.                                                                                                    |
| 500                                                   | SOFTNYX500   |                                                            | 500 Softnyx Cash  | Method.                                                                                                    |
| Zynga Games                                           |              | · · · · · · · · · · · · · · · · · · ·                      |                   |                                                                                                    |
| 92                                                    | ZYNGA92      | CityVille<br>FarmVille                                     |                   | 1. Login to Escapook and go to your                                                                                                    |

| Mcash by<br>profile page.       |   |
|---------------------------------|---|
| ow the<br>redits"               |   |
|                                 |   |
|                                 |   |
| etmarble &                      |   |
| ethod & enter<br>gits PIN       |   |
| op > My NC                      |   |
|                                 |   |
|                                 |   |
| nd follow the                   |   |
| -Up code to                     |   |
| -                               |   |
|                                 | 1 |
|                                 |   |
|                                 |   |
| nd login to                     |   |
| ind Select                      |   |
| ent Method.                     |   |
| en Agree then                   |   |
| er and PIN.                     |   |
|                                 |   |
|                                 |   |
|                                 |   |
|                                 |   |
| n to your                       |   |
| "Point Card"                    |   |
| l click on                      |   |
| em your e-Pins<br>at you belong |   |
| your TQ Point                   |   |

| nat you belong                            |  |
|-------------------------------------------|--|
| your TQ Point<br>ur game<br>and click the |  |
| ion.<br>ally credit to                    |  |
|                                           |  |
| l login to your                           |  |
|                                           |  |
| · Pavment                                 |  |
| ,                                         |  |

| what | Como |  |
|------|------|--|
|      |      |  |

| 230                                              | ZYNGA230   | Cale world<br>Mafia Wars2<br>Zynga Poker               |                           | 2. Click on the "GameCards" Tab, the Code.                                                                                           |  |
|--------------------------------------------------|------------|--------------------------------------------------------|---------------------------|----------------------------------------------------------------------------------------------------|--|
| 460                                              | ZYNGA460   | Words with Friends<br>Empires and Allies               |                           |                                                                                                    |  |
| Special Force DFI Philippine Server              |            | · · · · · · · · · · · · · · · · · · ·                  |                           |                                                                                                    |  |
| 20                                               | SF20       |                                                        | 20 D-Coins                | 1 Co to http://sf dfigamos.com/sito/                                                                                                 |  |
| 50                                               | SF500      |                                                        | 50 D-Coins                | vour account.                                                                                                    |  |
| 100                                              | SF100      |                                                        | 100 D-Coins               | 2. Click on "D-Coins" tab.<br>3. Select LoadCentral as your preferr                                                                  |  |
| 200                                              | SF200      | *New! Please visit their website at                    | 200 D-Coins               |                                                                                                    |  |
| 300                                              | SF300      | www.dfigames.com                                       | 300 D-Coins               | Option.                                                                                                    |  |
| 400                                              | SF400      |                                                        | 400 D-Coins               | 4. Enter the Serial Number and Secur                                                                                                 |  |
| 500                                              | SF500      |                                                        | 500 D-Coins               | hit Next Step.                                                                                                    |  |
| 1000                                             | SF1000     |                                                        | 1000 D-Coins              | 5. Commin your Payment.                                                                                                    |  |
| Sing Gium (Heroes of Thessalonica)               |            |                                                        |                           |                                                                                                    |  |
| 135                                              | SG135      |                                                        | 135 Bee                   | 1. Go to www.sgbase.com then login                                                                                                   |  |
| 340                                              | SG340      | *New! Please visit their website at                    | 340 Bee                   | account.<br>2. Click the "Top Up" tab.<br>3. Enter PIN Code and Password, the                                                        |  |
| 675                                              | SG675      | http://hot.sgbase.com                                  | 675 Bee                   |                                                                                                    |  |
| 1750                                             | SG1750     | 7                                                      | 1750 Bee                  | 4. Select your game then enter the a                                                                                                 |  |
| Friendster Coins                                 |            | •                                                      |                           | • • • • • • • • • • • • • • • • • • • •                                                                                              |  |
| 20                                               | FCOINS20   |                                                        | 396 Coins                 | <ul> <li>Login to your friendster account.</li> <li>Click on to the Friendster Coin icor right corner of your window.</li> </ul>     |  |
| 50                                               | FCOINS50   | 7                                                      | 990 Coins                 |                                                                                                    |  |
| 100                                              | FCOINS100  | 7                                                      | 1980 Coins                |                                                                                                    |  |
| 150                                              | FCOINS150  | *New! Please visit their website at                    | 2970 Coins                | 3. Select your LoadCentral as your Pa                                                                                                |  |
| 250                                              | FCOINS250  | www.friendster.com                                     | 4950 Coins                | Channel, then click Proceed.                                                                                                    |  |
| 300                                              | FCOINS300  |                                                        | 5940 coins                | 4. Enter your Serial Number, the PIN                                                                                                 |  |
| 500                                              | FCOINS500  |                                                        | 9900 coins                | Verification Code, then hit Proceed.                                                                                                 |  |
| 1000                                             | FCOINS1000 |                                                        | 19,800 Coins              | 5. Confirm the details.                                                                                                    |  |
| GamEyez Points (BAG Entertainment Philippines In | c.)        | *New! Please visit their website at<br>www.gameyez.com |                           |                                                                                                    |  |
| 50                                               | GEP50      |                                                        | 100 Points                | 1. Go to GAMEYEZ (Portal site) at                                                                                                    |  |
| 100                                              | GEP100     | Games: Battle of Destiny (BOD) and Carian              | 200 Points                | 2. Login your account                                                                                                    |  |
| 300                                              | GEP300     |                                                        | 600 Points                | <ol> <li>Click "Top-Up" after login.</li> <li>Enter the ePin NUMBER and Serial</li> <li>You can check your balance from N</li> </ol> |  |
| 500                                              | GEP500     |                                                        | 1,000 Points              |                                                                                                    |  |
| OMNI                                             |            |                                                        |                           |                                                                                                    |  |
| 49                                               | OMNI49     |                                                        | Hero/Style Purchase       |                                                                                                    |  |
| 99                                               | OMNI99     | NEW! (09 Feb 2012)                                     | Hero Purchase             | claim your item/s                                                                                                    |  |
| 499                                              | OMNI499    |                                                        | Complete Edition Purchase |                                                                                                    |  |
|                                                  |            |                                                        |                           |                                                                                                    |  |

| Others     |        |                                                                                                    |                                                                                                    |                                                                                                    |
|------------|--------|----------------------------------------------------------------------------------------------------|----------------------------------------------------------------------------------------------------|----------------------------------------------------------------------------------------------------|
| Smartlink  |        |                                                                                                    |                                                                                                    |                                                                                                    |
| 300        | SL300  | SMART Link Philippines call charges varies in<br>3 zones: Zone A (Economy Zone) which<br>covers Southeast and Northeast Asia, Zone<br>B (Maritime Zone) which covers South Asian<br>and East African maritime regions and Zone<br>C (Premium) which covers mostly Middle | Calls to Philippines<br>(PLDT, SMART & Talk 'N Text) from P15 - P40<br>(other networks) from P18 - P40<br>IDD Calls from \$0.40 - \$0.85 | <ol> <li>Retrieve the Smart Link PIN from L</li> <li>On your Smart Link Phone, dial 15</li> <li>A voice recording will confirm if the attempt is successful.</li> </ol>                                   |
| 500        | SL500  |                                                                                                    |                                                                                                    | TO CALL<br>Local & NDD calls: 0 + Area Code + T<br>Number<br>Calls To Cellular Phone: 0 + Access C                                                                                                    |
| 1000       | SL1000 | East, Africa, East Asia and Parts of Australia.                                                                                                    | Incoming Calls from from P15 - P40                                                                                                    | Number<br>International Calls: 00 +Country Code<br>+ Tel. No.                                                                                                    |
| Touch Card |        |                                                                                                    |                                                                                                    |                                                                                                    |
| 100        | PTC100 |                                                                                                    | Local CallsPhp 2.00/min<br>Domestic CallsPhp 3.00/min<br>Cell to cell callsPhp 8.00/min<br>International Call\$ 0.40/min                 | 1. Dial 101-74 and enter the 10-digit<br>followed by the # sign. A voice record<br>advise you of the remaining peso valu<br>Card. 2. Upon first use of the Card,<br>Activation Code followed by the # sig |

| ∠ynga Game.<br>en enter Pin                                         |          |
|---------------------------------------------------------------------|----------|
|                                                                     |          |
|                                                                     |          |
| and login to                                                        |          |
| and login to                                                        |          |
| ed Payment                                                          |          |
| curuymene                                                           |          |
| rity Code, then                                                     |          |
|                                                                     |          |
|                                                                     |          |
| to your                                                             |          |
| n hit Cuhasit                                                       |          |
| mount of Bee                                                        |          |
|                                                                     |          |
| on the unner                                                        |          |
|                                                                     |          |
| ayment                                                              |          |
| and the                                                             |          |
|                                                                     |          |
|                                                                     |          |
|                                                                     |          |
|                                                                     |          |
|                                                                     |          |
| NUMBER                                                              |          |
| My Profile                                                          |          |
|                                                                     |          |
| omni.com to                                                         |          |
|                                                                     |          |
|                                                                     |          |
| LoadCentral.<br>10 + PIN<br>e reload                                | 60 days  |
|                                                                     |          |
| Telephone                                                           | 60 days  |
| Code+ Mobile                                                        |          |
| e + Area Code                                                       |          |
|                                                                     | 60 days  |
|                                                                     |          |
| Card No.<br>ding will<br>ue of your<br>enter the<br>In. 3. Dial the | 3 months |
|                                                                     |          |

| 200                             | PTC200 |                                                                                                    | Inbound calls to the Phils.\$ 0.40/min.<br>3rd Country Calls\$ 0.40/min.<br>PPSPhp 10/min.<br>Embassy HotlinePhp P22/min.                                                                    | number of the person you want to call:<br>Local/Domestic: 0 + Area Code + Phone Number +<br># Call to Celfone: 0 + Access Code + Mobile<br>Number + # International: 00 + Country Code +<br>Area Code + Phone Number + #                                                                                                    |  |
|---------------------------------|--------|----------------------------------------------------------------------------------------------------|----------------------------------------------------------------------------------------------------|----------------------------------------------------------------------------------------------------|--|
| Budget Card                     |        | •                                                                                                    |                                                                                                    | • · · · ·                                                                                                    |  |
| 100                             | PBC100 |                                                                                                    |                                                                                                    | <ol> <li>Dial 10-10-11 from a PLDT landline, Landline<br/>Plus or payphone nationwide.</li> <li>Press 1 for English; Press 2 for Korean; Press 3<br/>for Chinese (Mandarin).</li> <li>A voice prompt will advise you of the remaining<br/>peso value of your card.</li> <li>Dial the number of the person you want to call:<br/>"00 + Country Code + Area Code + Phone<br/>Number"</li> <li>To make another call, press ###, then proceed<br/>to step 5.</li> </ol>                                                               |  |
| 200                             | PBC200 |                                                                                                    | P1.50 per minute for USA and Canada                                                                                                    |                                                                                                    |  |
| Dream Satellite                 |        | 1                                                                                                    | 1                                                                                                    |                                                                                                    |  |
| 100                             | DRM100 |                                                                                                    |                                                                                                    | 1. Retrieve the DREAMCard PIN from LoadCentral.<br>2. Retrieve your unique Smart Card Serial Number<br>through your DREAM set-top boxby using the<br>remote control. Click the menu button and select<br>"Conditional Access". Your Smart Card Serial<br>Number will then flash on your TV screen. This<br>Information will be required when making a call to<br>the DREAM Call Center.<br>3. Call the DREAM Call Center at (02) 918-8000. A<br>Customer Service<br>Assistant will answer and guide you through the<br>procedure. |  |
| 250                             | DRM250 | *New Denomination!                                                                                          |                                                                                                    |                                                                                                    |  |
| 390                             | DRM390 |                                                                                                    | 27 Dream TV Channels                                                                                                    |                                                                                                    |  |
| 650                             | DRM650 |                                                                                                    | 38 Dream TV Channels                                                                                                    |                                                                                                    |  |
| Netvoice                        |        | •                                                                                                    | •                                                                                                    | ·                                                                                                    |  |
| 60                              | NV60   | U.S                                                                                                    |                                                                                                    |                                                                                                    |  |
| 150                             | NV150  | Canada                                                                                                    | to 10/minute                                                                                                    |                                                                                                    |  |
| 300                             | NV300  |                                                                                                    | \$0.10/1111ute                                                                                                    |                                                                                                    |  |
| 600                             | NV600  | Australia                                                                                                   |                                                                                                    |                                                                                                    |  |
| Globelines                      |        |                                                                                                    |                                                                                                    |                                                                                                    |  |
| 100                             | GL100  | Use the GLOBELINES PREPAID to make<br>local, cellular, NDD and IDD calls using any<br>Globe prepaid phones. | Use the GLOBELINES PREPAID to make local,<br>cellular, NDD and IDD calls using any Globe<br>prepaid phones.                                                                                  | <ol> <li>On your GLOBELINES PREPAID phone, dial<br/>12898-111</li> <li>Follow the voice prompts and enter your card<br/>number.</li> <li>A voice prompt will confirm if your recharge<br/>attempt is successful.</li> </ol>                                                                                                    |  |
| Carl Balita Nursing Review Card |        |                                                                                                    |                                                                                                    |                                                                                                    |  |
| 1000                            | CB1000 | *New!                                                                                                    | Online Review package                                                                                                    | Visit their website at www.carlbalita.com                                                                                                    |  |
| Affordacall                     |        |                                                                                                    |                                                                                                    |                                                                                                    |  |
| 30                              | AFC30  |                                                                                                    |                                                                                                    | <ol> <li>Simply dial 1232 from any Bayan landline or<br/>payphone.</li> <li>A voice prompt will instruct you to dial your card<br/>number and press the pound (#) key.</li> <li>Subscriber keys in password</li> <li>When the subscriber hears a dial tone, subs can<br/>now key in destination number:</li> </ol>                                                                                                    |  |
| 100                             | AFC100 |                                                                                                    | IDD rate of as low as \$0.15 per minute to<br>frequently called ILD Destinations such as U.S.,<br>Canada and Hong Kong; NDD rate to landline is<br>4.00 while NDD to CMTS is 6.50 per minute | For IDD : 00 + Country Code + Area Code + B<br>Party Number + # Key USA : 00 + 1 + 213 +<br>5541212 + #<br>For NDD : 0 + Area Code + B Party Number + #<br>Key Cebu : 0 + 32 + 4249888 + #                                                                                                    |  |

| person you want to call:<br>:: 0 + Area Code + Phone Number +<br>one: 0 + Access Code + Mobile<br>International: 00 + Country Code +<br>hone Number + # | 3 months |
|----------------------------------------------------------------------------------------------------|----------|
|                                                                                                    |          |
| 11 from a PLDT landline, Landline<br>ne nationwide.<br>English; Press 2 for Korean; Press 3<br>andarin).<br>mpt will advise you of the remaining        | 30 days  |
| mber of the person you want to call:<br>htry Code + Area Code + Phone<br>nother call, press ###, then proceed                                           | 30 days  |
|                                                                                                    |          |
| DREAMCard PIN from LoadCentral.<br>Ir unique Smart Card Serial Number                                                                                   | 30 days  |
| . Click the menu button and select<br>ccess". Your Smart Card Serial<br>en flash on your TV screen. This                                                |          |
| ll be required when making a call to<br>I Center.<br>FAM Call Center at (02) 918-8000. A                                                                | 30 days  |
| nswer and guide you through the                                                                                                    | 30 days  |
|                                                                                                    |          |
|                                                                                                    |          |
|                                                                                                    |          |
|                                                                                                    |          |
| DBELINES PREPAID phone, dial                                                                                                    |          |
| · · · · · · · · · · · · · · · · · · ·                                                                                                    |          |
| oice prompts and enter your card                                                                                                    | 30 days  |
| npt will confirm if your recharge<br>cessful.                                                                                                    |          |
| site at www.carlbalita.com                                                                                                    |          |
|                                                                                                    |          |
| 232 from any Bayan landline or                                                                                                    |          |
| npt will instruct you to dial your card<br>ess the pound (#) key.<br>eys in password<br>ubscriber hears a dial tone, subs can<br>itination number:      | 15 days  |
| Country Code + Area Code + B<br>+ # Key USA : 00 + 1 + 213 +                                                                                            | 60 days  |
| Area Code + B Party Number + #<br>- 32 + 4249888 + #                                                                                                    |          |

|                                 |                              |                                                                                                   | 1                                                                                                    |                                                                                                    |                          |
|---------------------------------|------------------------------|---------------------------------------------------------------------------------------------------|----------------------------------------------------------------------------------------------------|----------------------------------------------------------------------------------------------------|--------------------------|
| 300                             | AFC300                       |                                                                                                   |                                                                                                    | CMTS : 0 + 917 + 7654321 + #<br>5. A voice prompt stating the allowable minutes for<br>the call about to make will be heard.<br>6. Call is then connected to it.            | 60 days                  |
|                                 |                              |                                                                                                   |                                                                                                    |                                                                                                    |                          |
| Globe TipIDD                    |                              |                                                                                                   |                                                                                                    |                                                                                                    |                          |
| 100                             | GTIDD100                     | New!                                                                                              | 40 IDD minutes to US, Canada and Hong Kong                                                                                                    |                                                                                                    | 30 days                  |
| Bayan Wireless Landline Prepaid |                              |                                                                                                   |                                                                                                    |                                                                                                    |                          |
| 100                             | BW100                        |                                                                                                   | TEXT RATE (Local Calls) - F3.00/call<br>TEXT RATE (Local Bayan-to-Bayan) - FREE<br>NDD<br>Bayan to Bayan-to-other areas To Landline<br>P 0.50/text<br>P4.50/min<br>Bayan to other networks (To Cellphone)<br>P 1.00/text<br>P7.00/min |                                                                                                    | 10 days                  |
| 200                             | BW200                        | *New! Latest BayanTel offering on their<br>Wireless Landline Phone' Log on to<br>www.bayan.com.ph | *New! Latest BayanTel offering on their<br>Wireless Landline Phone' Log on to<br>www.bayan.com.ph<br>*For voting only. Rates for other services will                                                                                  |                                                                                                    | 20 days                  |
| 300                             | BW300                        |                                                                                                   | apply.<br>Major Destinations<br>US\$ 0.28/min<br>Rest of the World<br>US\$ 0.40/min<br>INTERNET RATE (128 kbps)                                                                                                    |                                                                                                    | 30 days                  |
| NeTVision                       | *New! Visit their website at |                                                                                                   |                                                                                                    |                                                                                                    |                          |
| 103                             | NTV103                       | Valid in all Countries                                                                            | See the best local independent films by directors and producers with pure passion for their craft                                                                                                    | 1.) Log in to the website (you must be a registered<br>neTVision member to login - registration is<br>absolutely FREE).<br>2.) Search for the movie you chose and click the |                          |
| 208                             | NTV208                       |                                                                                                   | See the Philippines' top movies and hard-to-find                                                                                                    | "Watch Movie" button.<br>3.) In the next window, watch the 10 second<br>preview and click "Yes, I agree"                                                                    | 7 days from first access |
| 250                             | NTV250                       |                                                                                                   | Select and access any of their sexy and sizzling<br>movies                                                                                                    |                                                                                                    |                          |
| 100                             | PBA100                       | Valid only in the Dhilippings                                                                     | Watch archived PBA games within the neTVision                                                                                                    | 5.) Enter the code in the space provided and press                                                                                                    |                          |
| 200                             | ΡΒΔ2ΛΛ                       | valid only in the Philippines                                                                     | Sile<br>Watch LIVE PBA games in the petVision site                                                                                                    | "Submit"                                                                                                    |                          |
| SPARX (Pioneer Insurance)       | 107200                       |                                                                                                   | water Ever by games in the net vision site                                                                                                    |                                                                                                    |                          |
| 100                             | SPARX100                     |                                                                                                   |                                                                                                    |                                                                                                    |                          |
| 300                             | SPARX300                     | *New! Visit their website at                                                                      |                                                                                                    |                                                                                                    |                          |
| 500                             | SPARX500                     |                                                                                                   |                                                                                                    | Maturity when your kid turns                                                                                                    |                          |
| 700                             | SPARX700                     |                                                                                                   |                                                                                                    |                                                                                                    |                          |
| 1000                            |                              | www.pioneer.com and www.sparx.com.ph                                                              | Get up to 60% interest after maturity                                                                                                    |                                                                                                    | . 14 y/o                 |
| 2500                            |                              | •                                                                                                 |                                                                                                    |                                                                                                    |                          |
| 5000                            |                              |                                                                                                   |                                                                                                    |                                                                                                    |                          |
| Ganuz Online Review             | JFAKAJUUU                    | 1                                                                                                 | 1                                                                                                    | 1                                                                                                    |                          |
| Sapuz Ollille Kevlew            |                              |                                                                                                   |                                                                                                    | 1 Log-in to your Ganuz Online Doviow account at                                                                                                    |                          |
| 100                             | GAPUZ100                     | Visit their website at                                                                            |                                                                                                    | http://www.testmastersonline.com<br>2. Click "Access Learning Materials" then User                                                                                          |                          |

| 200                                               | GAPUZ200         | www.testmastersonline.com                            |                               | Details & Top-up" tab.                                                                                                    |  |
|---------------------------------------------------|------------------|------------------------------------------------------|-------------------------------|----------------------------------------------------------------------------------------------------|--|
|                                                   |                  |                                                      |                               | 3. Input card details.                                                                                                    |  |
| ChaTV (Jade Group)                                |                  |                                                      |                               |                                                                                                    |  |
| 50                                                | CHATV50          | *New!                                                |                               | Visit their website at www.chat-                                                                                                    |  |
| 100                                               | CHATV100         |                                                      |                               |                                                                                                    |  |
| Call Center Aptitude Test (The Agent Pool)        |                  |                                                      |                               |                                                                                                    |  |
| 250                                               | CCAT250          | *New! Visit their website at<br>www.theagentpool.com | Aptitude test                 | Log-in to your account @ www.theag                                                                                                    |  |
| Pinoy Big Brother Teen 24/7 Livestream (Apr 201   | <mark>0</mark> ) | • • • · · · · · · · · · · · · · · · · ·              |                               | •                                                                                                    |  |
| 50                                                | PBBTEEN50        |                                                      |                               |                                                                                                    |  |
| 100                                               | PBBTEEN100       |                                                      |                               |                                                                                                    |  |
| 250                                               | PBBTEEN250       |                                                      |                               |                                                                                                    |  |
| Textwise (Phil. Wireless, Inc.)                   |                  | *New!                                                |                               | ÷                                                                                                    |  |
| 20                                                | TXTWISE20        | Toxtwice is the factors and affordable way           | 4 Int'l Texts                 |                                                                                                    |  |
| 30                                                | TXTWISE30        | of Texting anywhere in the world. It allows          | 6 Int'l Texts                 |                                                                                                    |  |
| 50                                                | TXTWISE50        | you to send INTERNATIONAL TEXT for only              | 10 Int'l Texts                |                                                                                                    |  |
| 100                                               | TXTWISE100       | P5* per text abroad. Pwede sa kahit anong            | 20 Int'l Texts                |                                                                                                    |  |
| 200                                               | TXTWISE200       | GSM cellphone at cellphone# mo ang                   | 40 Int'l Texts                |                                                                                                    |  |
| 300                                               | TXTWISE300       | mananatiling caller ID.                              | 60 Int'l Texts                |                                                                                                    |  |
| Teletalk English Training (Bridgecomm Teletalk, I | nc.)             |                                                      |                               |                                                                                                    |  |
| 100                                               | TELETALK100      |                                                      | 7 hours                       |                                                                                                    |  |
| 300                                               |                  |                                                      | 25 hours                      | 1. Go to http://www.gets.com.ph and<br>"Pogistor" button                                                                                                    |  |
| 500                                               | TELETALKEOO      | Moved site to http://www.gets.com.ph                 | 25 110013                     | 2 To complete registration form input                                                                                                    |  |
| 500                                               | TELETALK500      |                                                      | 40 hours                      | code.                                                                                                    |  |
| 900                                               | TELETALK900      |                                                      | 100 hours                     | 3. Click "Become a Gets member" but                                                                                                    |  |
| BiP Networks (BC Net, Inc.)                       | •                | • · · ·                                              |                               |                                                                                                    |  |
| 100                                               | MOBIP100         | *New! Visit their website at                         | IDD calls as low as P1 minute |                                                                                                    |  |
| Click Music Philippines                           |                  | www.mybcnet.net                                      |                               |                                                                                                    |  |
|                                                   |                  |                                                      | 50                            | 1.Visit www.clickmusic.com.ph and lo                                                                                                    |  |
| 100                                               |                  |                                                      | 100                           | account.                                                                                                    |  |
| 300                                               |                  | *New! Visit their website at                         | 300                           | 2. At the upper right corner of the ho                                                                                                    |  |
| 500                                               |                  | www.clickmusic.com.ph                                | 500                           |                                                                                                    |  |
| 1000                                              |                  |                                                      | 1000                          | the "Reload Account" link.                                                                                                    |  |
| ARS-CRN Voto Cordo                                | CLKMUSICIUUU     |                                                      | 1000                          | 4. enter Card Number and PIN.                                                                                                    |  |
|                                                   |                  |                                                      |                               | 1.For first time voters, register at                                                                                                    |  |
| 25                                                | ABSCBN25         | *New! Visit their website at www.vote.abs-           | 10 votes                      | vote.abs-cbn.com. Or for registered u<br>simply log-in.<br>2.Choose and click on the program yo<br>participating in.                                                                                                    |  |
| 75                                                | ABSCBN75         | cbn.com                                              | 30 votes                      | <ul> <li>3.Once in the voting page of your seleprogram, accomplish the steps for vo</li> <li>Choose the contestant you are voting for</li> <li>4.Enter the PIN and Serial Number</li> </ul>                                                    |  |
| ABS-CBN Star Records                              |                  |                                                      |                               | · · · · · · · · · · · · · · · · · · ·                                                                                                    |  |
| 99                                                | ABSCBNSTAR99     | *New! Visit their website at<br>www.starmusic.ph     | 3 songs + 1 free              | <ol> <li>To redeem your digital album, log<br/>www.starmusic.ph</li> <li>SIGN-UP / REGISTER or LOG-IN.</li> <li>Enter the PIN and Serial Number for<br/>Digital Album then click REDEEM.</li> <li>Your download should start authon</li> </ol> |  |
| Air21 Shopinas Electronic Gift Certificate        |                  |                                                      |                               |                                                                                                    |  |
| 500                                               | SHOPINAS500      |                                                      | Php 500 Gift Certificate      |                                                                                                    |  |
| 1000                                              | SHOPINAS1000     | *New!                                                | Php 1000 Gift Certificate     | Visit their website at www.shop                                                                                                    |  |
| 1500                                              | SHOPINAS1500     |                                                      | Php 1500 Gift Certificate     |                                                                                                    |  |
| PisoBid Auction                                   |                  |                                                      |                               |                                                                                                    |  |
| 200                                               | PISOBID200       |                                                      | 12 bids                       | 1. Go to http://pisobid.com then logir                                                                                                    |  |
| 500                                               | PISOBID500       |                                                      | 35 bids                       | account.                                                                                                    |  |
| 10000                                             | PISOBID10000     | *New! Visit their website at                         | 1400 bids                     | 2. Click the My Account lab.                                                                                                    |  |
|                                                   |                  |                                                      |                               |                                                                                                    |  |

| on-tv.com       |          |
|-----------------|----------|
|                 |          |
| entrool com     |          |
| enepeeneem      |          |
|                 |          |
|                 |          |
|                 |          |
|                 |          |
|                 | 30 days  |
|                 | 30 days  |
|                 | 30 days  |
|                 | 90 days  |
|                 | 120 days |
|                 |          |
| l click         |          |
|                 |          |
| ut Teletalk PIN |          |
| tton to finish. |          |
|                 |          |
|                 |          |
|                 |          |
| ain to your     |          |
| igin to your    |          |
| mepage, click   |          |
| nation". Click  |          |
|                 |          |
|                 |          |
| 10.010          |          |
| 15015,          |          |
|                 |          |
| ou are          |          |
|                 |          |
| ected           |          |
| ting:           |          |
|                 |          |
|                 |          |
|                 |          |
|                 |          |
| on to           |          |
|                 |          |
| ound on your    |          |
| patically       |          |
| natically.      |          |
|                 |          |
| inas com        |          |
| 11103.00111     |          |
|                 |          |
| n to your       |          |
|                 |          |
| "Account"       |          |
|                 |          |

| 4000            |             |                                              | 400.111                                                                                              | J. OIL THE TELL SIDE OF THE PAYE, UNDER                                                                                                    |
|-----------------|-------------|----------------------------------------------|----------------------------------------------------------------------------------------------------|----------------------------------------------------------------------------------------------------|
| 1000            | PISOBID1000 | www.pisobia.com                              | LUU bids                                                                                             | click on "Redeem PIN".                                                                                                    |
| 2000            | PISOBID2000 |                                              | 350 bids                                                                                             | 4. Enter your PIN and the Serial, ther                                                                                                    |
| 3000            | PISOBID3000 |                                              | 650 bids                                                                                             | button.                                                                                                    |
| BiliBid Auction |             |                                              |                                                                                                    |                                                                                                    |
| 300             | BILIBID300  |                                              | 20 bid points                                                                                        |                                                                                                    |
| 500             | BILIBID500  |                                              | 50 bid points                                                                                        | After getting the Card Number and Ca                                                                                                    |
| 1000            | BILIBID1000 | *New! Visit their website at www.bilibid.com | 125 bid points                                                                                       | Please go to Redeem PIN and enter t<br>its corresponding fields. Then finally,<br>PIN. A message will display stating th<br>is successful. |
| 2500            | BILIBID2500 |                                              | 375 bid points                                                                                       |                                                                                                    |
| 3000            | BILIBID3000 |                                              | 500 bid points                                                                                       |                                                                                                    |
| 5000            | BILIBID5000 |                                              | 800 bid points                                                                                       |                                                                                                    |
| Vtex Live       |             |                                              |                                                                                                    |                                                                                                    |
| 499             | VTEX499     | *New!                                        | video conferencing                                                                                   | Visit their website at www.vtexlive.co                                                                                                    |
| MyMusic Store   |             |                                              |                                                                                                    |                                                                                                    |
| 100             | MYMUSIC100  |                                              | With your spare change, you can now legally                                                          |                                                                                                    |
| 200             | MYMUSIC200  | *New!                                        | download your favorite MP3s for as low as PHP20.<br>With MyMusicStore, buying a song is just a click | Visit their website at www.mymusic                                                                                                    |
| 300             | MYMUSIC300  |                                              |                                                                                                    |                                                                                                    |
| 500             | MYMUSIC500  |                                              | away!                                                                                                |                                                                                                    |

| Account         |  |
|-----------------|--|
| n hit "Redeem"  |  |
|                 |  |
|                 |  |
|                 |  |
| ard PIN,        |  |
|                 |  |
| at your top up  |  |
| iac your cop up |  |
|                 |  |
|                 |  |
| m               |  |
|                 |  |
| store.com.ph    |  |
|                 |  |
|                 |  |
|                 |  |